## How to use - Kernel IMAP to Office 365?

Follow the guide to learn about the step-by-step process to migrate IMAP to Office 365 mailboxes:

Step 1: Launch the product on your system.

Step 2: On this window, click on the + Add button from the Add source pane on the left side.

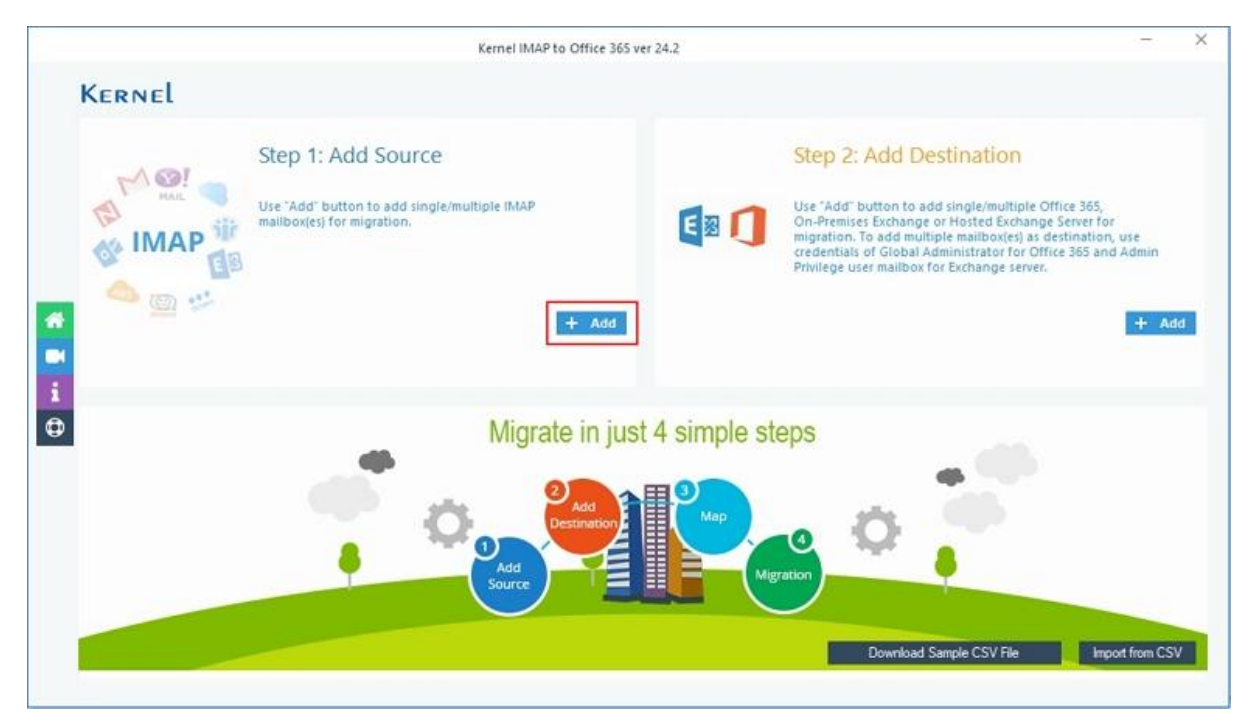

Step 3: Click on Use Modern Authentication while login (by using user client id and secret) from the options on Choose Login Types window. Click Ok.

|        | Kernel IMAP to Office 3                                                                               | 65 ver 24.2                                                               | - *                                                                                                    |
|--------|----------------------------------------------------------------------------------------------------|---------------------------------------------------------------------------|----------------------------------------------------------------------------------------------------|
| KERNEL |                                                                                                    |                                                                           |                                                                                                    |
|        | Step 1: Add Source<br>Use "Add" button to add single/multiple IMAP<br>mallbox(es) for migration.      | Step                                                                      | D 2: Add Destination<br>Add' button to add single/multiple Office 365,<br>emises Exchange or Hosted Exchange Server for<br>tion. To add multiple malibox(es) as destination, use |
|        | Choose<br>© Use Modern Authentication while login (by<br>) Use Basic Authentication while login (by u | Login Types using user client id and secret) sing user name and password) | ox for Exchange server.                                                                                                    |
| •      | 2 Add<br>Destination                                                                                  | ок                                                                        | 0                                                                                                    |
|        | Add<br>Source                                                                                         | Migration                                                                 | Download Sample CSV File                                                                                                    |

Step 4: Enter the required IMAP server details to connect the source as follows:

- Enter either Server Name or IP address of the IMAP Server whose mailbox you want to move.
- Mention the User Email/Login Id and Password of the entered IMAP server.
- Port Number (993 by default)

**Note:** You can change the port number if needed and take reference from the IMAP Mail Server Connection Settings guide mentioned on the right-hand side of the pane.

Click the **Add** button to connect.

|                       |                  |   | zimbra Others | ІМАР           | Mail Server Connecti                            | on Settings:       |       |
|-----------------------|------------------|---|---------------|----------------|-------------------------------------------------|--------------------|-------|
| Sonier Name /ID-      | iman omail.com   | 0 |               | Defoult Ports: | Server:                                         | Authenticotion     | Por   |
| Server Hallie/IF.     | indp rg nameon   |   |               | IMAP Server    | Non-Encrypeted                                  | AUTH               | 143   |
|                       | hand a first set |   |               |                | Secure (TLS)                                    | StortTLS           | 143   |
| User Email/Login Id:  | Ker inet         |   |               |                | Secure (TLS)                                    | SSL                | 993   |
| Password:             | •••••            | 1 |               |                | -                                               |                    |       |
|                       |                  | - |               | Google Moil -  | Server:                                         | Authenticotion     | Po    |
|                       |                  |   |               | Log            | settings<br>in to your account and er           | noble IMAP.        |       |
|                       |                  |   |               | You also need  | to enable Tess secure app<br>the Gmail settings | s" (third party ap | i (Re |
| Connect Server via Pr | оху              |   |               | Outlook.com    | Server:                                         | Authenticotion     | Por   |
| Server Name:          |                  |   |               | IMAP Server    | imap-mail.outlook.com                           | SSL                | 993   |
| Port Number:          |                  |   |               | Office365.com  | Server                                          | Authenticotion     | Por   |
|                       |                  |   |               |                |                                                 | 0.01               |       |

**Note:** There is another option **Connect Server via Proxy** that you can select and connect with the IMAP server using Server Name and **Port Number**.

**Step 5:** Now go to the Add Destination pane and click on **+ Add** button to connect with the Office 365 account in the destination.

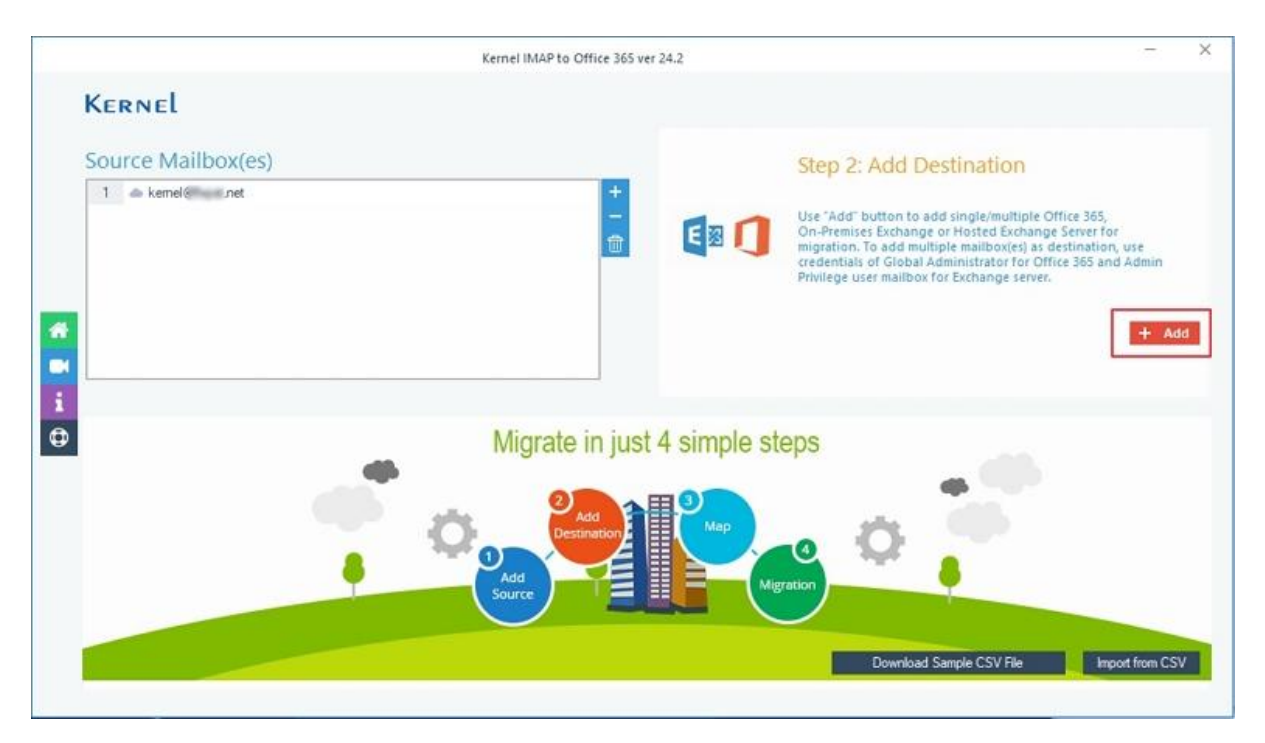

Step 6: Once again click on Use Modern Authentication while login (by using user client id and secret) from the options on the Choose Login Types window. Click Ok.

|                    | Kernel IMAP to Office 365 ver 24                      | 4.2                   |                                                                                                    |              |
|--------------------|-------------------------------------------------------|-----------------------|----------------------------------------------------------------------------------------------------|--------------|
| Kernel             |                                                       |                       |                                                                                                    |              |
| Source Mailbox(es) |                                                       |                       | Step 2: Add Destination                                                                                                    |              |
| 1 🛆 kem 🧰 k.net    | +<br>二<br>命                                           |                       | Use "Add" button to add single/multiple Office 365,<br>On-Premises Exchange or Hosted Exchange Server for<br>migration. To add multiple mailbox(es) as destination,<br>credentiate of Selabal demisistrator for Office 365 and | use<br>Admin |
|                    | Choose Login Ty                                       | /pes                  | ox for Exchange server.                                                                                                    | erannin .    |
|                    | Use Modern Authentication while login (by using us    | er client id and secr | aret)                                                                                                    | + Ad         |
|                    | O Use Basic Authentication while login (by using user | name and password     | ord)                                                                                                    |              |
|                    | Ok                                                    | ]                     |                                                                                                    |              |
|                    | Add Destination                                       | Мар                   |                                                                                                    |              |
|                    | Add                                                   | Mig                   | ligration                                                                                                    |              |
|                    |                                                       |                       |                                                                                                    |              |
|                    |                                                       |                       | Download Sample CSV File Impor                                                                                                    | t from CS    |

**Step 7:** Enter the required Office 365/Exchange Login credentials as the tool asks. Input the **Client ID**, **Tenant ID**, and **Client Secret value** in the App registration within the Microsoft Azure portal.

Once done, click on **Get User Mailbox(es)** [or **Get Group(s)**] to retrieve all the mailboxes from Office 365 and list them so that you can use them while mapping mailboxes.

|                                                                                                    |                                                                                                    | Office                             | 365/Exchange | Login        |                                                      |                                                                                                    |  |
|----------------------------------------------------------------------------------------------------|----------------------------------------------------------------------------------------------------|------------------------------------|--------------|--------------|------------------------------------------------------|----------------------------------------------------------------------------------------------------|--|
| Tenant ID :<br>Client ID :<br>Client Secret Value                                                                                                    | (For Hosted Exchar                                                                                                    | S ()<br>nge use Proxy Server Name) |              |              | Cri<br>Au<br>To -<br>Moi<br>app<br>Ste<br>To -<br>1. | eate Azure AD app for Modern<br>thentication<br>connect to Exchange Online organization that uses<br>dem authentication, you need to create an Azure AD<br>lication, as described in this section.<br>p 1: Create and Register a new app in Azure AD<br>register a new Azure AD application, do the following:<br>Sign into the Microsoft 365 Admin Center (with your<br>Global Administrator, Application Administrator, or Cloud                                                                                                    |  |
| Maibox/Office 3                                                                                                    | 365 Group Email ID:                                                                                                    |                                    |              | 0            | 2.                                                   | Application Administrator account) and go to the Select<br>Identity from the list of accessible admin centers.<br>Under the App registrations section, select New<br>registration                                                                                                    |  |
| Mailbox/Office and Mailbox/effice and Mailboxes using Get User Mailbox(es)                                                                                                    | 365 Group Email ID:<br>above credentials<br>Get Group(s)                                                                                              | Import from CSV                    | Select All   | Unselect All | ] 2.                                                 | Application Administrator account) and go to the Select<br>Identity from the list of accessible admin centers.<br>Under the App registrations section, select New<br>registration:<br>In the Name field, enter the application name.                                                                                                    |  |
| Mailbox/Office :<br>it all Mailboxes using<br>Get User Mailbox(es)<br>Mailbox Name                                                                                                    | 365 Group Email ID:<br>above credentials<br>Get Group(s)                                                                                              | Import from CSV                    | Select All   | Unselect All | ] 2.<br>] 3.<br>] 4.                                 | Application Administrator account) and go to the Select<br>Identity from the list of accessible admin centers.<br>Under the App registrations section, select New<br>registration:<br>In the Name field, enter the application name.<br>Select who can use this application in the Supported                                                                                                    |  |
| Mailbox/Office :<br>at all Mailboxes using<br>Get User Mailbox(es)<br>Mailbox Name<br>Search                                                                                                    | 365 Group Email ID:<br>above credentials<br>Get Group(s)                                                                                              | Import from CSV                    | Select All   | Unselect All | 2.                                                   | Application Administrator account) and go to the Select<br>Identity from the list of accessible admin centers.<br>Under the App registrations section, select New<br>registration:<br>In the Name field, enter the application name.<br>Select who can use this application in the Supported<br>account types – use the Accounts in this organizational                                                                                                    |  |
| Maibox/Office :<br>at all Mailboxes using<br>Get User Maibox(es)<br>Maibox Name<br>Search<br>21123@i                                                                                                    | 365 Group Email ID:<br>above credentials<br>Get Group(s)                                                                                              | Import from CSV                    | Select All   | Unselect All | 2.                                                   | Application Administrator account) and go to the Select<br>Identity from the list of accessible admin centers.<br>Under the App registrations section, select New<br>registration:<br>In the Name field, enter the application name.<br>Select who can use this application in the Supported<br>account types – use the Accounts in this organizational<br>directory only option.                                                                                                    |  |
| Maibox/Office :<br>at all Mailboxes using<br>Get User Maibox(es)<br>Maibox Name<br>Search<br>Maibox Name<br>Search<br>Maibox Office<br>Maibox Name                                                                                                    | 365 Group Email ID:<br>above credentials<br>Get Group(s)<br>vicrosoft.com<br>inmicrosoft.com                                                          | Import from CSV                    | Select All   | Unselect All | 2.                                                   | Application Administrator account) and go to the Select<br>Identity from the list of accessible admin centers.<br>Under the App registrations section, select New<br>registration:<br>In the Name field, enter the application name.<br>Select who can use this application in the Supported<br>account types – use the Accounts in this organizational<br>directory only option.<br>Click the Register button.                                                                                                    |  |
| Maibox/Office :<br>at all Mailboxes using<br>Get User Maibox(es)<br>Maibox Name<br>Search<br>V 1123@I<br>V gurjanc<br>V katik k                                                                                                    | 365 Group Email ID:<br>above credentials<br>Get Group(s)<br>vicrosoft.com<br>inmicrosoft.com                                                          | Import from CSV                    | Select All   | Unselect All | ] 2.<br>] 3.<br>4.<br>5.<br>N                        | Application Administrator account) and go to the Select<br>Identity from the list of accessible admin centers.<br>Under the App registrations section, select New<br>registration:<br>In the Name field, enter the application name.<br>Select who can use this application in the Supported<br>account types – use the Accounts in this organizational<br>directory only option.<br>Click the Register button.<br>OTE: Application redirect URI is optional; you can leave it blank                                                                                                    |  |
| Mailbox/Office :<br>at all Mailboxes using<br>Get User Mailbox(es)<br>Mailbox Name<br>Search<br>1123@I<br>Gunjanc<br>Kattik k<br>Mailbox Name                                                                                                    | 365 Group Email ID:<br>above credentials<br>Get Group(s)<br>vicrosoft.com<br>simicrosoft.com<br>.ormicrosoft.com                                      | Import from CSV                    | Select All   | Unselect All | 2.<br>3.<br>4.<br>5.<br>N                            | Application Administrator account) and go to the Select<br>Identity from the list of accessible admin centers.<br>Under the App registrations section, select New<br>registration:<br>In the Name field, enter the application name.<br>Select who can use this application in the Supported<br>account types – use the Accounts in this organizational<br>directory only option.<br>Click the Register button.<br>OTE: Application redirect URI is optional; you can leave it blank<br>in this step.                                                                                                 |  |
| Mailbox/Office :<br>at all Mailboxes using<br>Get User Mailbox(es)<br>Mailbox Name<br>Search<br>1123@i<br>gunjanc<br>gunjanc<br>gunja<br>gunja<br>gunja<br>gunja<br>gunjanc<br>gunja<br>gunjanc<br>gunja<br>gunja<br>gunja<br>gunja<br>gunja<br>gu | 365 Group Email ID:<br>above credentials<br>Get Group(s)<br>hicrosoft.com<br>smicrosoft.com<br>smicrosoft.com<br>onmicrosoft.com                      | Import from CSV                    | Select All   | Unselect All | 2.<br>3.<br>4.<br>5.<br>N<br>0<br>6.                 | Application Administrator account) and go to the Select<br>Identity from the list of accessible admin centers.<br>Under the App registrations section, select New<br>registration:<br>In the Name field, enter the application name.<br>Select who can use this application in the Supported<br>account (types – use the Accounts in this organizational<br>directory only option.<br>Click the Register button.<br>OTE: Application redirect URI is optional; you can leave it blank<br>in this step.<br>Your application ID is now available in the Overview                                        |  |
| Maibox/Office :<br>st all Mailboxes using<br>Get User Maibox(es)<br>Maibox Name<br>Search<br>1123@i<br>gurjanc<br>gurjanc<br>gurjanc<br>mahesh<br>migratio<br>muveer                                                                                                    | 365 Group Email ID:<br>above credentials<br>Get Group(s)<br>hicrosoft.com<br>inmicrosoft.com<br>inmicrosoft.com<br>inmicrosoft.com                    | Import from CSV                    | Select All   | Unselect All | 2.<br>3.<br>4.<br>5.<br>N<br>0.<br>6.                | Application Administrator account) and go to the Select<br>Identity from the list of accessible admin centers.<br>Under the App registrations section, select New<br>registration:<br>In the Name field, enter the application name.<br>Select who can use this application in the Supported<br>account types – use the Accounts in this organizational<br>directory only option.<br>Click the Register button.<br>OTE: Application redirect URI is optional; you can leave it blank<br>in this step.<br>Your application ID is now available in the Overview<br>section. Copy it to a safe location. |  |
| Maibox/Office :<br>st all Maiboxes using<br>Get User Maibox(es)<br>Maibox Name<br>Search<br>1123@i<br>gurjanc<br>Katik k<br>mahesh<br>migratio<br>muyeer<br>Courtesh                                                                                                    | 365 Group Email ID:<br>above credentials<br>Get Group(s)<br>incrosoft.com<br>inmicrosoft.com<br>inmicrosoft.com<br>inmicrosoft.com<br>inmicrosoft.com | Import from CSV                    | Select All   | Unselect All | 2.<br>3.<br>4.<br>5.<br>N<br>0.<br>6.                | Application Administrator account) and go to the Select<br>Identity from the list of accessible admin centers.<br>Under the App registrations section, select New<br>registration:<br>In the Name field, enter the application name.<br>Select who can use this application in the Supported<br>account types – use the Accounts in this organizational<br>directory only option.<br>Click the Register button.<br>OTE: Application redirect URI is optional; you can leave it blank<br>in this step.<br>Your application ID is now available in the Overview<br>section. Copy it to a safe location. |  |

Note: You can select Import from CSV to bring all the mailboxes you want to the destination.

Click **Add** to connect the destination.

**Step 8:** Once both source and destination email accounts are connected, map the user mailboxes by selecting from the dropdown list mentioned in **Destination account**. Click on **Export mapped list to CSV** to download the user mapping and import it in future migrations to escape the process of adding source and destination.

Click on Set Filter and Migrate to proceed.

| Kernel IMAP to O    | ffice 365 ver 24.2                                                                                                    |
|---------------------|----------------------------------------------------------------------------------------------------|
| Kernel              |                                                                                                    |
| Source Mailbox(es)  | Destination Mailbox(es)                                                                                                    |
| 1 kem tnet          | +       1       arvindk@       microsoft.com         2       katk.k@       microsoft.com         3       nupesh@       microsoft.com         4       sharedw       9 onmicrosoft.com |
| Source Account      | Destination Account                                                                                                    |
| 1 🌰 kemel@tupst.net | Select  anindi annicrosoft.com katik jannicrosoft.com rucesh microsoft.com                                                                                                    |
|                     | Isharedweb mmcdoson.com                                                                                                    |

**Step 9:** It's time to make a Migration Type Selection now. To do this, click on the dropdown list under the **To Destination** column and select **Mailbox**, **Archive Mailbox**, and **Public folder**. After selecting, click on the **Migrate** button.

|                                       |                   | Migr                    | ation Type Se | lection                    |         |                                 |              |
|---------------------------------------|-------------------|-------------------------|---------------|----------------------------|---------|---------------------------------|--------------|
| ease select migration ( Mailbox, Arcl | hive Mailbox or P | ublic Folder) as per ye | our choice us | ing Drop-down list.        |         |                                 |              |
|                                       |                   |                         |               | [                          | Mailbox | Archive Mailbox                 | Public Folde |
| Source Mailbox(es)                    |                   | From Source             |               | Destination Mailbox(es)    |         | To Destination                  |              |
| iearch                                | P                 | Search                  | Q             | Search                     | P       | Search                          | 1            |
| 📥 ken 👘 t.net                         |                   | Mailbox                 |               | 🐟 rupesh 👘 onmicrosoft.com |         | Mailbox                         |              |
|                                       |                   |                         |               |                            |         | Archive Maïbox<br>Public Folder |              |
|                                       |                   |                         |               |                            |         | Cancel                          | Migrate      |

**Step 10:** The IMAP to Office 365 migration tool will begin enumerating the mailbox folders. Wait for the tool to complete the process and list all the mailbox folders while preserving the hierarchy.

| Folder Path                                                                            |                                                                           | Item Count |   |
|----------------------------------------------------------------------------------------|---------------------------------------------------------------------------|------------|---|
| Search                                                                                 | Q                                                                         | Search     | Q |
| ] Date Filter<br>From: 8/ 1/2024                                                       | Please wait<br>Enumerating folders                                        | ×          |   |
| ] Exclude Deleted folder<br>] Exclude empty folders<br>] Select if you want to save al | II data hierarchy into a separate folder                                  | Cancel     |   |
| et operation timeout for large<br>Skip Previously Migrated Ite                         | er emails while uploading/downloading<br>ems ( Incremental )<br>365 Group | 20 Min V   |   |

**Step 11:** From the list of folders, select or deselect according to your requirements and then select the required filters:

- Use the **Date Filter** to define a date range for which you want to migrate mailboxes.
- Mark Exclude Deleted folder to avoid taking deleted data to the destination.
- Select **Exclude empty folders** to skip migrating them.
- Select if you want to save all data hierarchy into a separate folder.
- Define a folder name to which you want to migrate the data in the destination.
- Set operation timeout for larger emails while uploading/downloading.
- Select to Skip Previously Migrated Items (Incremental) to only migrate recent items.
- Select if migrating to Office 365 Group.

After selecting the filters, click I am OK, Start Migration.

| Sea                                                       |                                                                                                    | Item Count | * |
|-----------------------------------------------------------|----------------------------------------------------------------------------------------------------|------------|---|
|                                                           | rch                                                                                                    | Search     | ρ |
| 4                                                         | Mailbox: ken .net                                                                                                    |            |   |
|                                                           | 0102                                                                                                    | 0          |   |
|                                                           | 0102\DBDATA                                                                                                    | 0          |   |
|                                                           | 0102\DBDATA\[Gmail]                                                                                                    | 0          |   |
|                                                           | 0102\DBDATA\[Gmail]\Drafts                                                                                                    | 2          |   |
|                                                           | ✓ 025DptestMail                                                                                                    | 4          |   |
|                                                           | 101                                                                                                    | 0          |   |
|                                                           | ✓ 101\[Gmail]                                                                                                    | 0          |   |
|                                                           | ✓ 101\[Gmail]\Important                                                                                                    | 26         |   |
|                                                           | 1152                                                                                                    | 0          | * |
| From                                                      | 8/ 1/2024 To: 8/ 1/2024 To:                                                                                                    |            |   |
| From<br>From<br>xclude De<br>xclude em                    | Eleted folder                                                                                                    |            |   |
| From<br>xclude De<br>xclude em<br>elect if yo             | Eleted folder<br>apty folders<br>u want to save all data hierarchy into a separate folder<br>te 365 Migration                                                         |            |   |
| From<br>Exclude De<br>Exclude em<br>Gelect if yo<br>Offic | Eleted folder<br>appy folders<br>u want to save all data hierarchy into a separate folder<br>a 365 Migration<br>timeout for larger emails while uploading/downloading | 20 Min V   |   |

Step 12: Select the checkbox check this option to migrate all folders of PST/Mailbox to mapped target Office 365 Group. Click OK to proceed.

| 0                                     | ිතුදි            | 0                                         | ිදුද             |  |
|---------------------------------------|------------------|-------------------------------------------|------------------|--|
| PST or Mailbox                        | Office 365 Group | PST or Mailbox                            | Office 365 Group |  |
| If 🗹 then                             |                  | If 🗖 then                                 |                  |  |
| Inbox     Subfolder 1     Subfolder 2 | Group 1          | Inbox     Subfolder 1 -     Subfolder 2 - | Group 1          |  |
| User Defined Folder                   | /                | User Defined Fold                         | er — 0           |  |
|                                       |                  |                                           |                  |  |

| 1.0 1             |                      | 0 6 1                         | <u></u>    |
|-------------------|----------------------|-------------------------------|------------|
|                   | Sum                  | mary                          | ×          |
| Mailbox           | Folder               | Status                        | Item Count |
| kernel@fixpst.net | 1153\Briefcase       | Success                       | 2          |
| kernel@fixpst.net | 1153\DRAFT           | Success                       | 3          |
| kernel@fixpst.net | 1153\Outbox          | Success                       | 1          |
| kernel@fixpst.net | 1153\Unicode         | Success                       | 9          |
| kernel@fixpst.net | 1153\Unicode T       | Success                       | 9          |
| kernel@fixpst.net | 1153\ss              | Success                       | 3          |
|                   |                      |                               |            |
|                   | Information          | ×                             |            |
|                   |                      |                               |            |
|                   | Process completed P  | Please save the report to CSV |            |
|                   | Trocess completeen t | lease save the report to est  |            |
|                   | -                    |                               |            |
|                   |                      | ОК                            |            |
|                   |                      |                               |            |
|                   |                      |                               |            |
|                   |                      |                               |            |
|                   |                      |                               |            |
| 4                 |                      |                               | Þ          |
|                   |                      |                               |            |
|                   |                      | Stop                          |            |
|                   |                      |                               |            |

**Step 13:** The tool will begin the migration process and on completion it will show you a dialog box stating **Process completed. Please save the report to CSV** and then click **OK** 

**Step 14:** Click **Save report to CSV** if you want to save the migration report to a CSV file and click **OK** to finish the process.

| Summary       Summary         Mailbox       Folder       Status         kernel net       1153\Briefcase       Success         kernel net       1153\DRAFT       Success         kernel net       1153\Dubox       Success         kernel net       1153\Unicode       Success         kernel net       1153\Unicode T       Success         kernel net       1153\Ss       Success         kernel net       1153\Ss       Success         kernel net       1153\ss       Success         kernel net       1153\ss       Success         kernel net       1153\ss       Success         kernel net       1153\ss       Success         kernel net       1153\ss       Success         kernel net       1153\ss       Success | Item Count           2           3           1           9           9           3 |
|----------------------------------------------------------------------------------------------------|------------------------------------------------------------------------------------|
| Mailbox     Folder     Status       kernel     net     1153\Briefcase     Success       kernel     net     1153\DRAFT     Success       kernel     net     1153\Dubox     Success       kernel     net     1153\Unicode     Success       kernel     net     1153\Unicode     Success       kernel     net     1153\Unicode T     Success       kernel     net     1153\ss     Success                                                                                                    | Item Count<br>2<br>3<br>1<br>9<br>9<br>3<br>3                                      |
| kernel     net     1153\Briefcase     Success       kernel     net     1153\DRAFT     Success       kernel     net     1153\Unicode     Success       kernel     net     1153\Unicode     Success       kernel     net     1153\Unicode     Success       kernel     net     1153\Unicode     Success       kernel     net     1153\S     Success                                                                                                    | 2<br>3<br>1<br>9<br>9<br>3<br>3                                                    |
| kernel     net     1153\DRAFT     Success       kernel     net     1153\Outbox     Success       kernel     net     1153\Unicode     Success       kernel     net     1153\Unicode T     Success       kernel     net     1153\Ss     Success                                                                                                    | 3<br>1<br>9<br>9<br>3                                                              |
| kernel     net     1153\Outbox     Success       kernel     net     1153\Unicode     Success       kernel     net     1153\Unicode T     Success       kernel     net     1153\ss     Success                                                                                                    | 1<br>9<br>9<br>3                                                                   |
| kernel     net     1153\Unicode     Success       kernel     net     1153\Unicode T     Success       kernel     net     1153\ss     Success                                                                                                    | 9<br>9<br>3                                                                        |
| kernel net 1153\Unicode T Success<br>kernel net 1153\ss Success                                                                                                    | 9                                                                                  |
| kernel net 1153\ss Success                                                                                                    | 3                                                                                  |
|                                                                                                    |                                                                                    |
|                                                                                                    |                                                                                    |
|                                                                                                    |                                                                                    |
|                                                                                                    |                                                                                    |
|                                                                                                    |                                                                                    |
|                                                                                                    |                                                                                    |
|                                                                                                    |                                                                                    |
|                                                                                                    |                                                                                    |
|                                                                                                    |                                                                                    |
|                                                                                                    |                                                                                    |
|                                                                                                    |                                                                                    |
|                                                                                                    |                                                                                    |
|                                                                                                    |                                                                                    |
| 4                                                                                                    |                                                                                    |
|                                                                                                    | Courses to CCU                                                                     |
| Ok                                                                                                    | Save report to CSV                                                                 |